# **AEGIS-OSC-9100** 軸電圧テスター 簡単操作方法

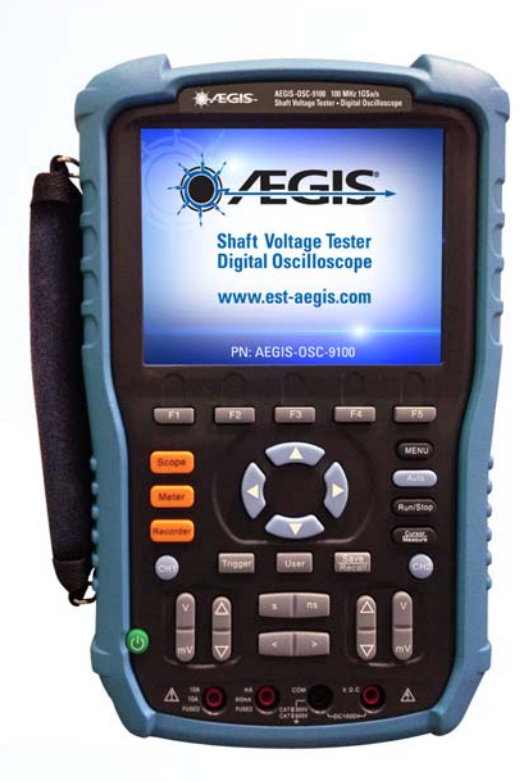

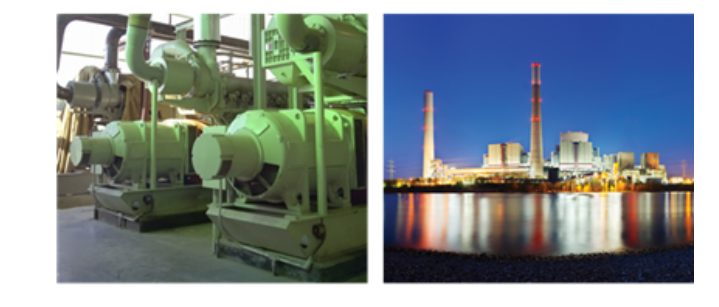

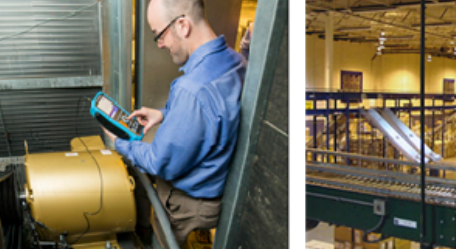

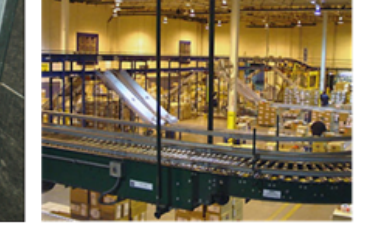

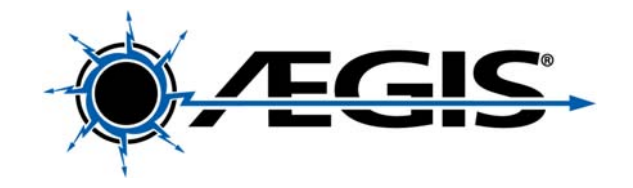

1 日本総代理店 福田交易株式会社 20170929②

## <u>AEGIS-OSC-9100</u> イージス軸電圧テスター

#### 製品特徴

\* 100MHz 帯域2チャンネルオシロスコープ
\* 抵抗、電流、直流交流電圧計測機能
\* USBデータ転送可能
\* 波形画像保存機能「One-Touch™」搭載
\* プローブセット (1:1/10:1), メータケーブル
\* 専用バッグ付属
\* 90日保証、または2年長期保証

#### アフターパーツ

- SVP-TIP-9100 交換用接触測定子 (3個)
- BAT-9100 予備/交換バッテリ(別売)

2 日本総代理店 福田交易株式会社 20170929②

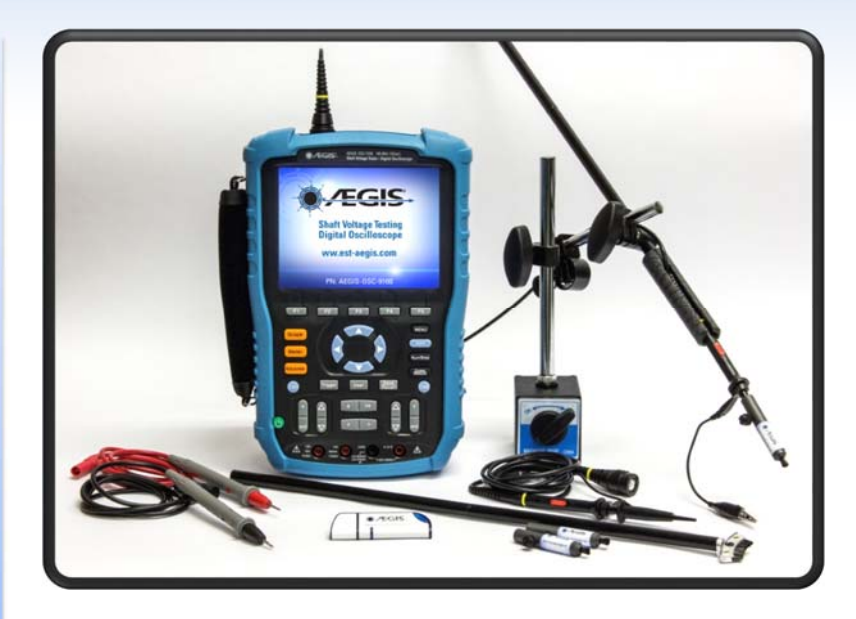

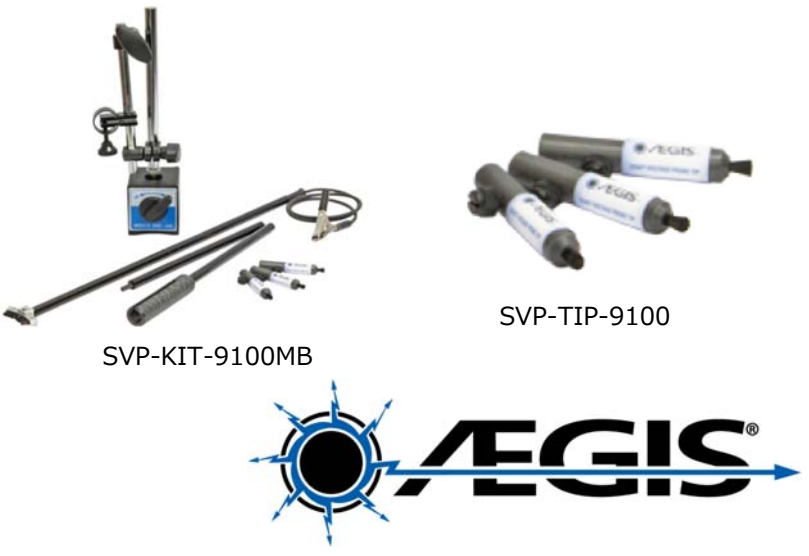

## <u>AEGIS-OSC-9100</u> 操作パネル名称

BNCコネクタ差込み口(CH1 / CH2)

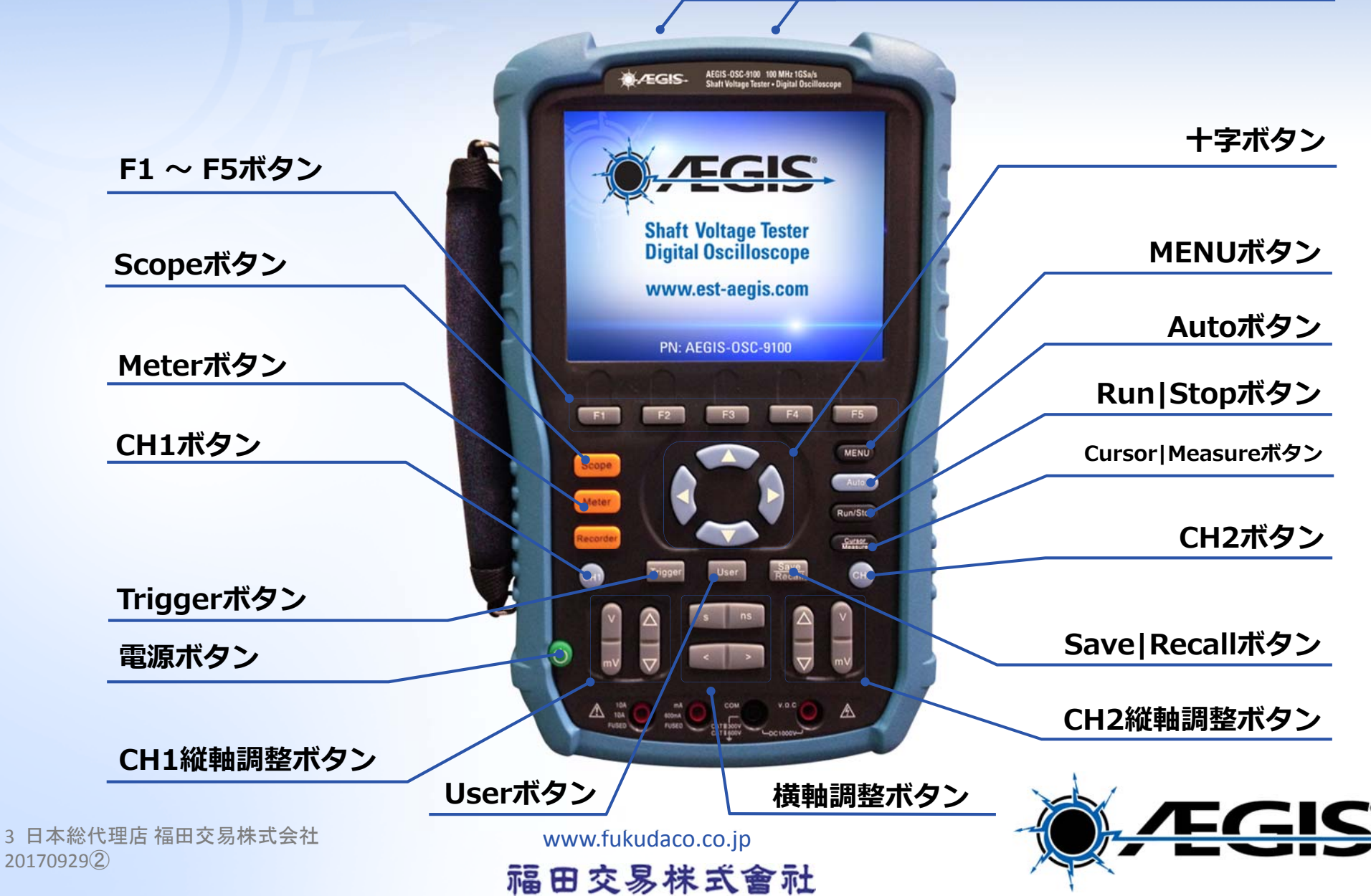

#### 1.1: マルチメータ抵抗テスト

電源を入れる:緑色の電源ボタンを押す

抵抗計を使用するための設定:

- オレンジ色の Meter ボタンを押す
- F1 Meter で Res.を選択する
- ・青い十字ボタンで⇒を押し、選択モードを終了させる

ポイント: 計測器では十字ボタンの⇒ が、ポップアップ画面時においてEnter ボタンとして機能するようになってい ます。

黒色のテストリードを黒い"COM"ポートへ接続し、赤いテストリードは右側の赤い"VWC"ポートへ接続する。

#### 注意:赤いテストリードを他のポートへ 接続しないでください。故障します。

マルチメータが壊れた時は、入力に関係なく常に1.00を示します。

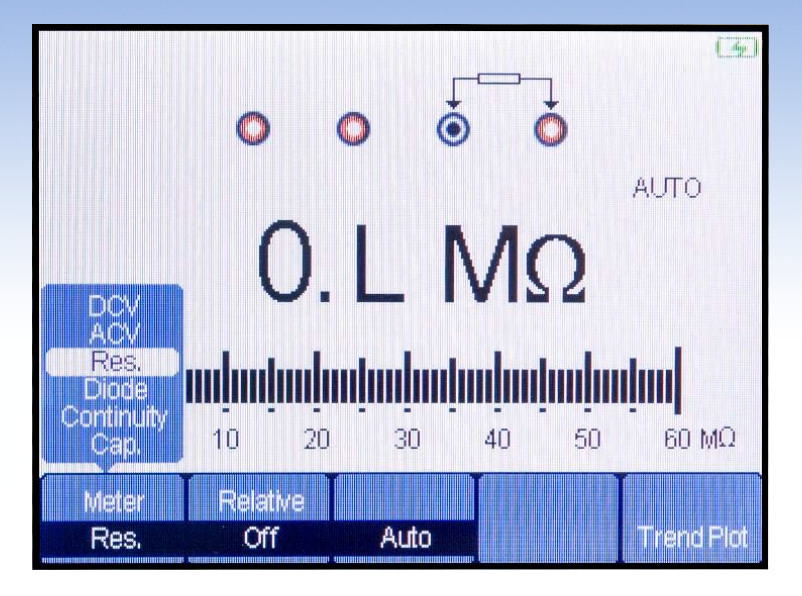

 $0.L M\Omega$  means infinite resistance. There is no conductive path at all between the probes.

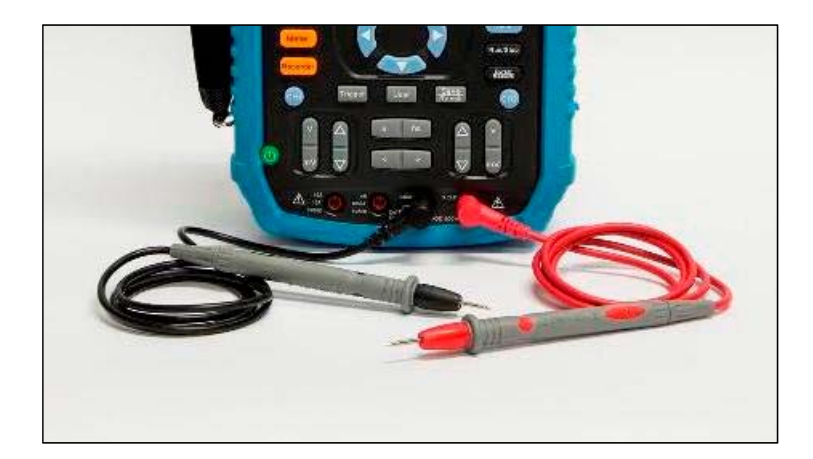

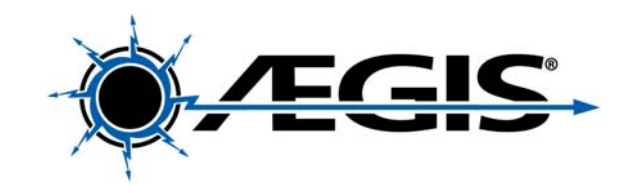

4 日本総代理店福田交易株式会社 20170929②

www.fukudaco.co.jp 福田交易株式會社

Meter

### 1.2: イージスの接地状況を確認する

#### マルチメータのプローブを確認する:

- 2つのプローブをお互いに接触させる、
   または2つのプローブをモータの軸か導通のある金属へ接触させます。
- 数値が1Ω以下であることを確認します。

ポイント:もし抵抗値が大きかったり数値 が不安定の状態が続いたりした場合は、プ ローブにある凹みを接触させてみてください。それでも改善しない場合はプローブが 壊れている可能性があります。

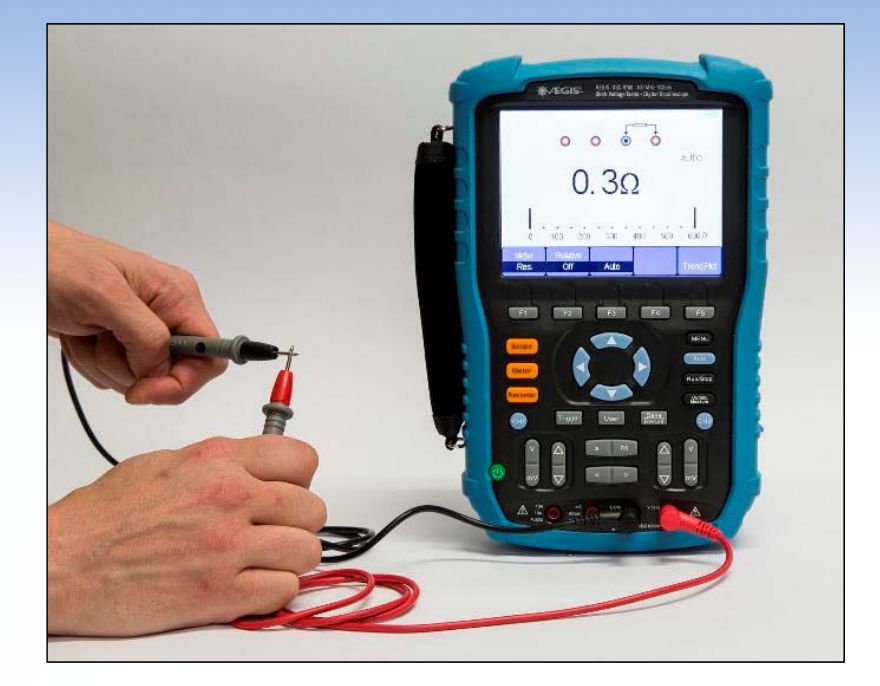

#### 軸接地を確認する:

- 1つのプローブをイージスリングへ当てます。
- もう1つのプローブをモータのフレーム かモータのアースが取れているスタッド へ接触させます。
- 測定結果は極めて低ければ問題ありません。

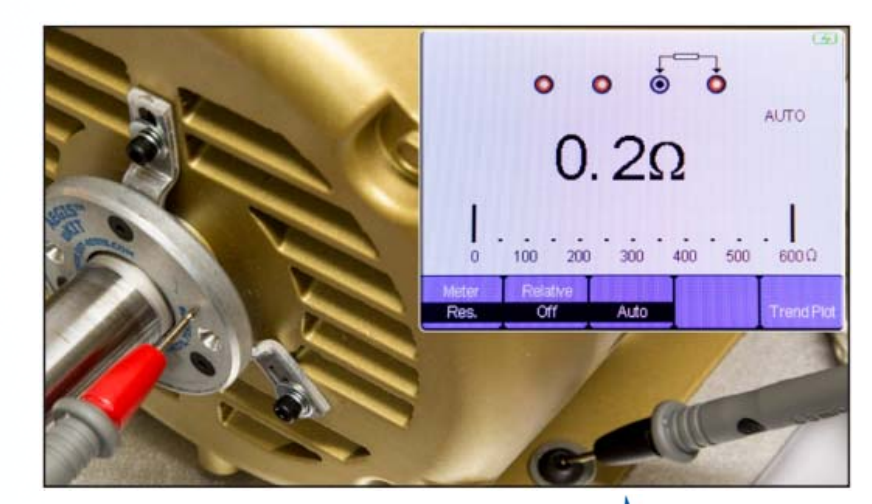

EGIS.

5 日本総代理店 福田交易株式会社 20170929②

#### 1.3: SVPを確認する

- マルチメータを抵抗測定モードにします。
- 電圧プローブは10倍(10X)で使用します。
- 赤いプローブをBNCコネクタの中心 にある針へ接触させます。
- 黒いプローブはプローブ先端の金属
   部へ接触させます。
- 数値が、およそ8~10メガΩである ことを確認してください。
- ここでイージスSVPをプローブへ 接続します。
- 赤いプローブはそのままで、黒いプ ローブをSVP先端のファイバ部へ接 触させます。
- この時の抵抗値が先ほどに近いことが確認出来れば問題ありません。

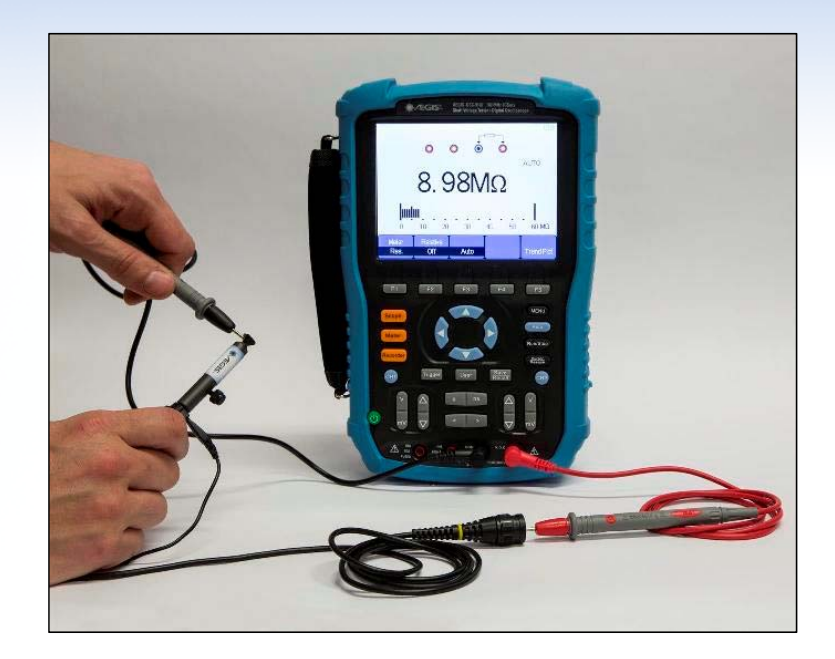

ポイント: もしプローブへSVPを取付けたときの 抵抗値が、プローブだけで計ったときの抵抗値 よりも大きかった場合は、SVPの差し込みが十 分でない可能性がありますので、SVPをもう少 し奥へ入れて固定してください。

6 日本総代理店 福田交易株式会社 20170929②

www.fukudaco.co.jp

福田交易株式會社

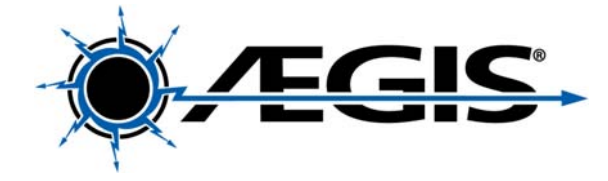

### 2.1 オシロスコープの簡単設定

#### 軸電圧波形を計るための最も簡単な方法:

- 1. プローブを接続し、「10X」に設定します。(右図)
- 2. プローブへSVPへ確実に奥まで差し込みます。
- 3. SVPの固定ねじで、しっかりプローブをSVPに固定します。
- 4. ケーブルをテスター上部にあるCH1のBNCコネクタへ差し込み、ひねって固定します。
- 5. 工場出荷時設定
  - Save/Recall ボタンを押します。

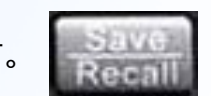

- F1 Setups を押します。
- ポップアップの中から Factory を選択します。
- F5 Load を押します。

工場出荷時設定が軸電圧波形測定を行う上で、最も最適設定に近いため工場出 荷時設定を行えば、あとは減衰比(デフォルト1:1)とスケール(時間軸・電圧 軸)を変更を行うだけで測定を始められます。

- 6. 本体設定で減衰比を10:1に変更します:
- CH1で青いハイライトが表示されるまで青い CH1 ボタンを何度か押します。
- 画面の右下に "Page 1/3"と表示されるまでF5 ボタンを何度か押します。
- \* F4 Probe ボタンを押します。
- \* 選択メニューから **10X** を選択します。
- Menu ボタンを押してCH1メニューを閉じます。
- CH2についても上記の通りで設定変更できます。

7 日本総代理店 福田交易株式会社 20170929②

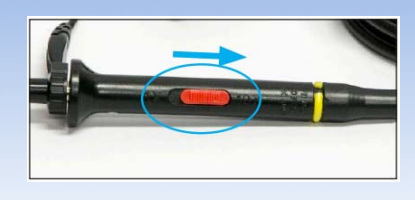

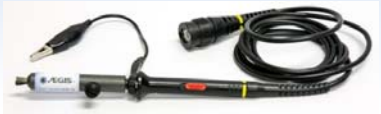

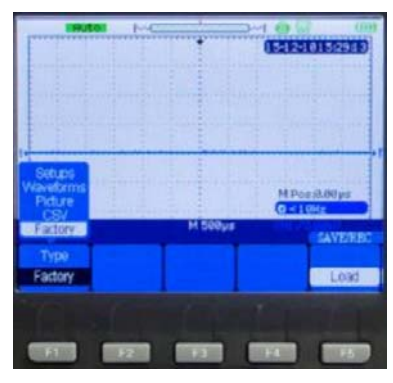

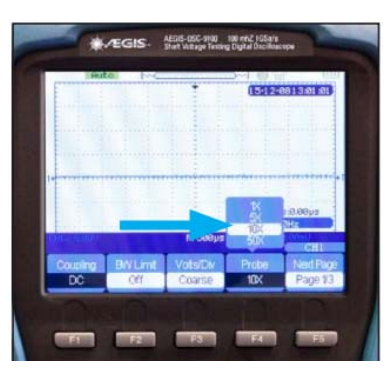

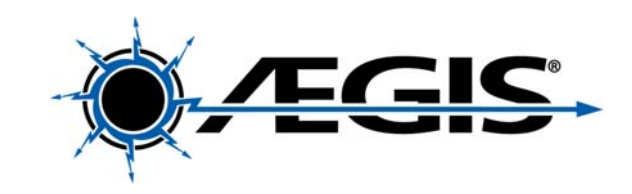

#### 2.2 波形の校正

高周波を精確に測定する上で、最低でも新しいプローブを使う際は、必ず校正を行ってください。イン バータに関係する現象を測定する場合、高周波の精確な測定は特に重要な要素です。(例:軸電圧波形 測定など)

- セットに付属されたドングル(2本の針のついた黒い部品)をテスター右面にある small USB ポートへ 接続します。
- ●下側の針を付属のワニロケーブルでアースへ接続し、上側の針にSVPを接触させます。
- ◆青い Auto ボタンを押します。

画面上に連続した方形波が現れます。方形波の波形は鈍っていることがあります。

 付属の小さなドライバーを使ってプローブにある校正ねじをひねって、角がはっきりとした方形波と なるよう調整します。

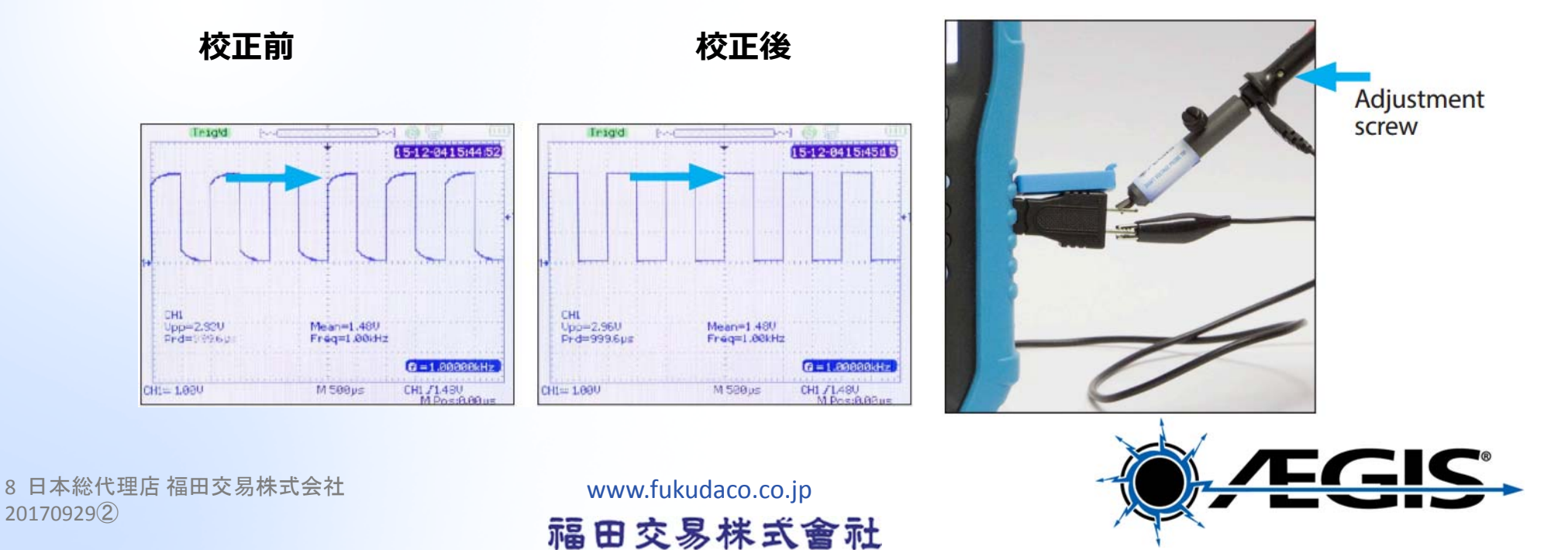

#### 2.3 時間軸・電圧軸の調整

1. V | mV ボタンを押して電圧軸を設定します - 5V/div から始めましょう

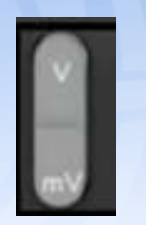

✔ を押せば電圧軸が大きくなり波形が小さくなります (縦軸) mV を押せば電圧軸が小さくなり波形が大きくなります 現在の電圧スケール設定状態が画面下の左に表示されています。

2. s | ns ボタンを押して時間軸を設定します – 250 ms/div から始めましょう

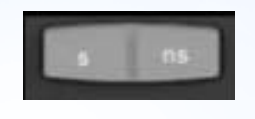

s を押せば時間軸を大きくし波形が小さくなります (横軸)

ns を押せば時間軸が小さくなり波形が大きくなります 現在の時間スケール設定状態が画面下中央に表示されています。

#### 軸電圧波形の一例(初期設定の状態と調整後):

初期設定: 1 V/div, 500 ms/div

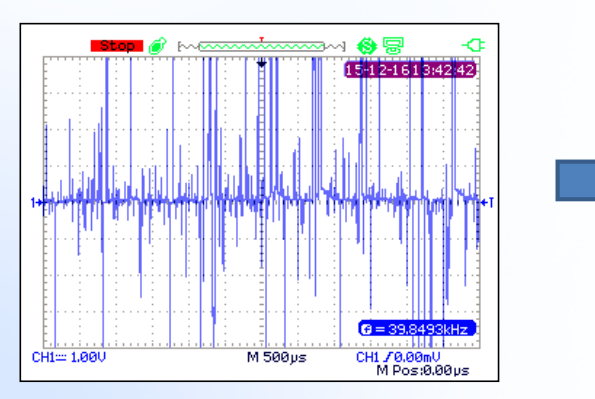

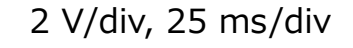

M 25.0µs

0 = 39.849

CH1 /0.00mV M Pos:0.00us

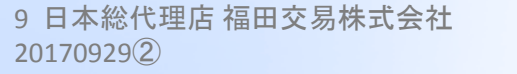

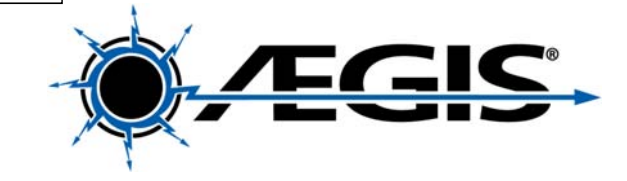

### 2.4 Peek-to-Peek電圧の測定と画面の出力

 Peek-to-Peek電圧 Vpp: Cursor|Measure ボタン( <sup>●</sup>) を画面右下に MEASURE が表示させるまで何度か押します。画面上の F1に"Vpp" が表示されます。

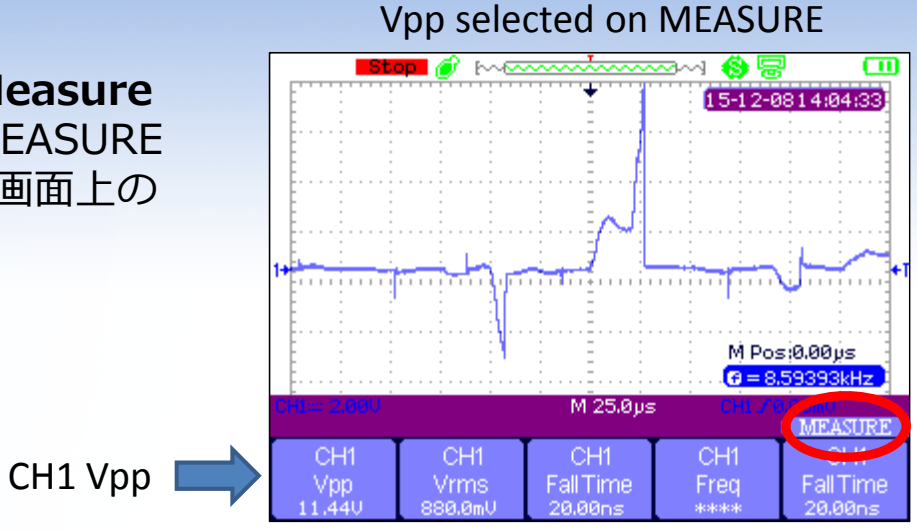

- 2. 画面を停止させる: **Run|Stop** ボタンを押すと 画面を停止させたり、停止解除ができます。
- 3. 画面を出力する: USBポートへUSBメモリを 差し込んでいると、**Save|Recall** ボタンを進 捗バー(**\*\*\*\*\*\*\*\*\*\*\*\*\*\*\*\***)が画面下に表示されるまで 押し続けます。

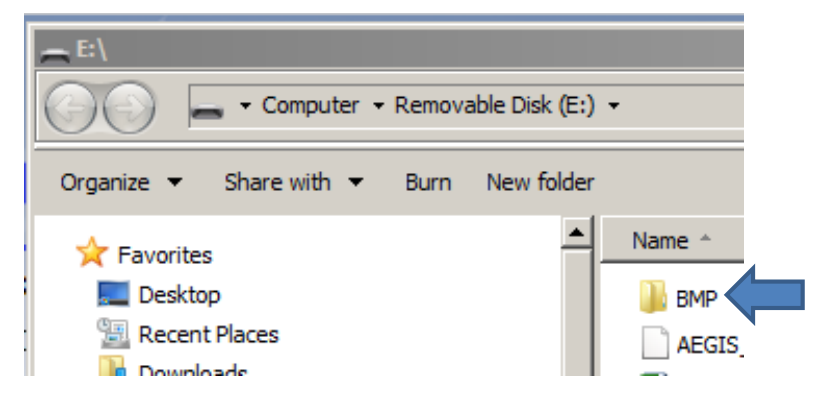

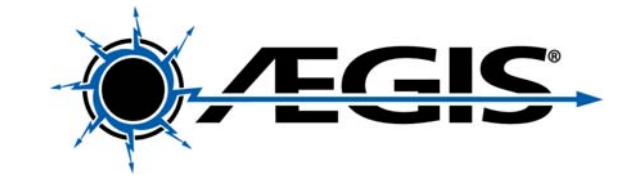

10 日本総代理店 福田交易株式会社 20170929②

www.fukudaco.co.jp

福田交易株式會社

### 2.5: カーソルを使用する

MEASUREモード: MEASUREウインドウはVppを表示させるためにメニューを表示させたままにする必要があり画面の20%程度がメニュー表示が占有します。カーソルを使用することで電圧波形のレンジを変更したり位置を変えることができピーク電圧やピーク・ピーク電圧を確認するときに便利です。

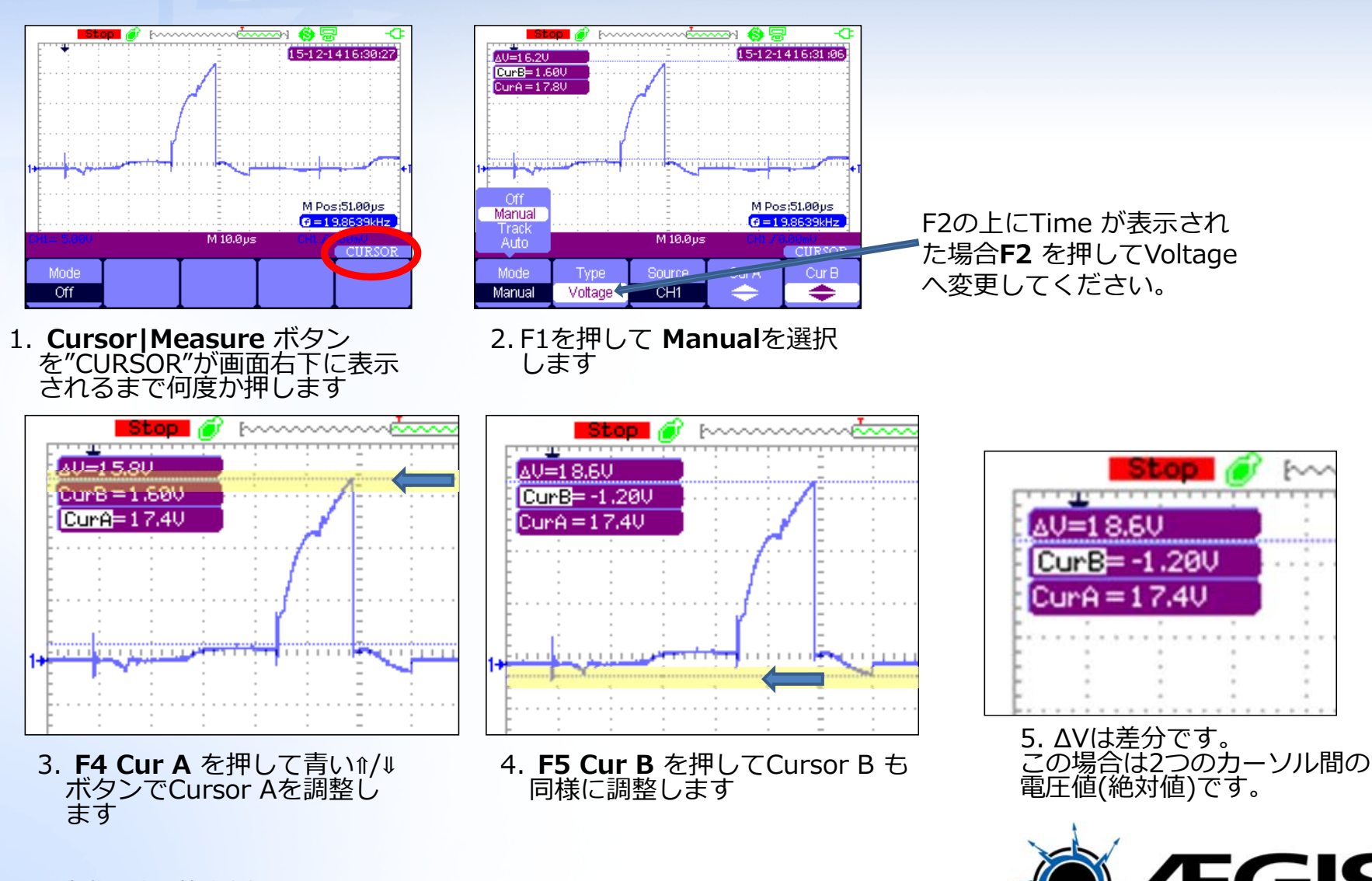

11 日本総代理店 福田交易株式会社 20170929②

## <u>イージス軸電圧テスター</u> デジタルライブラリ

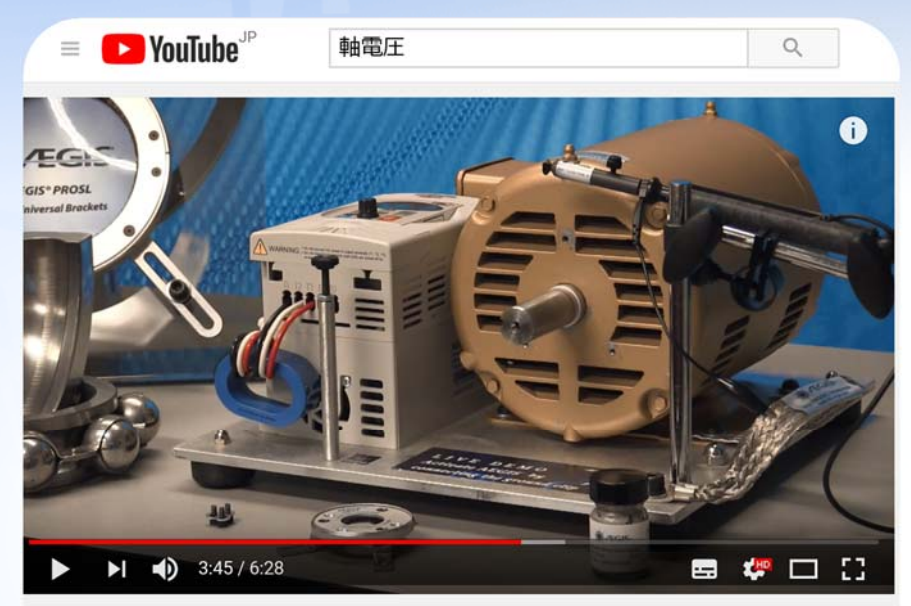

Fukuda Corp. EST軸電圧とイージスリングの効果

Fukuda Corp. EST軸電圧とイージスリングの効果

0710/04/0 (b) 14

軸電圧波形測定について、動画を公開しております。 www.youtube.com/watch?v=TOjtZKdjSCU

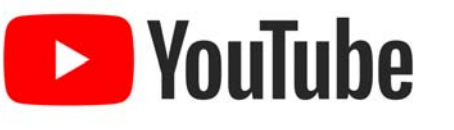

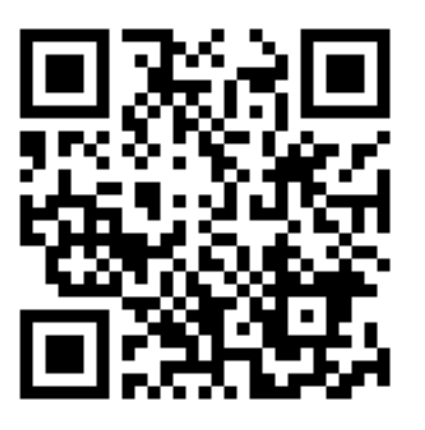

# 輸入総代理店 福田交易株式会社 TEL 03-5565-6824 特機部シール技術課 URL www.fukudaco.co.jp

12 日本総代理店 福田交易株式会社 20170929②

www.fukudaco.co.jp

福田交易株式會社

EGIS.